# **HV01 Series Touch Screen Installation Guide**

## (HV01-070SE/HV01-070NW/HV01-101SE/HV01-101NW/ HV01-102SE/HV01-102NW)

## **Version and Revision Records**

#### Time: 2020/11

Version: V1.1

| Revised Chapter | Revised Contents                    |
|-----------------|-------------------------------------|
|                 | Model added: HV01-101SE, HV01-101NW |
|                 | Touch screen calibration            |

| Note                                  | <ul> <li>The communication interfaces of HV01 series touch screen support RS232, RS422, RS485, CAN bus, RS422/RS485 of COM2 are complex communication interfaces. When downloading the project, please use the USB communication wire to communicate with the download port. The download port defaults to USB-B.</li> <li>In order to make the touch screen work normally, please connect the chassis according to the requirements of this manual when installing and using.</li> <li>In order to make the touch screen work properly, please connect the signal interface of the communication interface according to the requirements of this manual.</li> </ul> |  |  |
|---------------------------------------|----------------------------------------------------------------------------------------------------|--|--|
| Installation<br>Requirements          | <ul> <li>Please install the touch screen in accordance with the Installation Guide in order to avoid the possible damage to the device.</li> <li>Do not expose this product to places with moisture, corrosive gases, or human gases, etc., to avoid possible electric shock or fire.</li> </ul>                                                                                                    |  |  |
| Wiring<br>Requirements                | <ul> <li>Connect the ground terminal to CLASS-3 (below 100Ω) to avoid electric shock or fire caused by poor grounding.</li> <li>The HV01 series touch screen uses a 24V power supply. Access to other ranges of power supplies may result in instability of some parameters or performance, which may cause damage to the machine.</li> </ul>                                                                                                    |  |  |
| Operational<br>Requirements           | <ul> <li>HV01 series touch screen needs to match up HVTouch edition software to design project images, without secondary development design, it may cause abnormal operation.</li> <li>Do not change the wiring when the power is turned on, otherwise it may cause electric shock or personal injury.</li> <li>Do not touch the keypad with sharp objects. Otherwise, it may cause the keypad to sag, so that the touch screen will not work properly.</li> </ul>                                                                                                    |  |  |
| Maintenance<br>and Inspection         | <ul> <li>Do not touch the inside of the touch screen, otherwise it may cause equipment damage and electric shock.</li> <li>When the power is turned on, it is forbidden to remove the touch screen keypad, otherwise it may cause equipment damage and electric shock.</li> <li>When the power is off for 10 minutes, the terminal should not be contacted. The residual voltage may cause electric shock.</li> <li>When the touch screen is in operation, do not touch the terminals, otherwise it may cause malfunction.</li> </ul>                                                                                                    |  |  |
| Communication<br>Wire<br>Requirements | <ul> <li>Please use the communication wiring wire according to the standard specifications.</li> <li>The length of the communication wire must meet the requirements.</li> <li>Use the correct grounding loop to avoid poor communication.</li> </ul>                                                                                                    |  |  |

# Safety Precautions

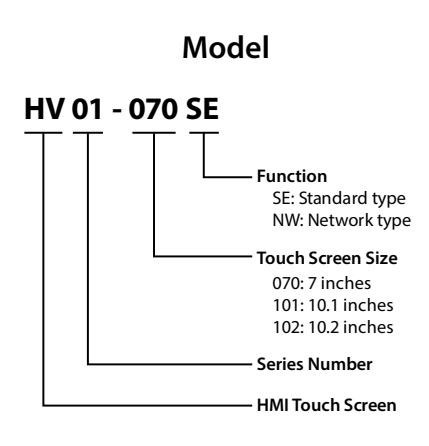

## Specifications

| Model                   | HV01-070SE                                                             | HV01-070NW     | HV01-101SE  | HV01-101NW                           | HV01-102SE              | HV01-102NW  |  |
|-------------------------|------------------------------------------------------------------------|----------------|-------------|--------------------------------------|-------------------------|-------------|--|
| Size                    | 7 inches                                                               |                | 10.1 inches | 10.1 inches                          |                         | 10.2 inches |  |
| Resolution              | 800×480                                                                |                | 1024×600    |                                      | 800 × 480               |             |  |
| Display Color           | 65536 colors                                                           | 65536 colors   |             |                                      |                         |             |  |
| Backlight               | LED                                                                    |                |             |                                      |                         |             |  |
| Backlight Life          | 30000 hours                                                            |                |             |                                      |                         |             |  |
| Power Supply<br>Voltage | DC24V ± 20%                                                            | DC24V ± 20%    |             |                                      |                         |             |  |
| Allowable               |                                                                        |                |             |                                      |                         |             |  |
| Instantaneous           | Less than 5ms                                                          |                |             |                                      |                         |             |  |
| Stop Time               |                                                                        |                |             |                                      |                         |             |  |
| Power                   | Less than 8W                                                           |                |             |                                      |                         |             |  |
| Text Settings           | Chinese&English                                                        |                |             |                                      |                         |             |  |
| Environmental           | Pup: -20 - +60%                                                        |                |             |                                      |                         |             |  |
| Temperature             | NUIL-20 - +00 C SLORAGE: -20 - +70 C                                   |                |             |                                      |                         |             |  |
| Environmental           | Rup: 10 - 85%R                                                         | H no condensat | ion         | Storage: 10 - 85% RH no condensation |                         |             |  |
| Humidity                | Null. 10 0576N                                                         | n, no condensa |             | Storage. 10 0.                       | 5% Rin, no condensation |             |  |
| Anti-interference       | Interference voltage: AC1000AP, P-P pulse period: 11µs, duration: 1ns  |                |             |                                      |                         |             |  |
| Withstand               | DC1000V 20mA is less than 1 minute (power terminal and FG terminal)    |                |             |                                      |                         |             |  |
| Voltage                 |                                                                        |                |             |                                      |                         |             |  |
| Insulation              | Above DC500V 20M $\Omega$ (power terminal and FG terminal)             |                |             |                                      |                         |             |  |
| Resistance              |                                                                        |                |             |                                      |                         |             |  |
| Vibration               | Meet the IEC6//31-2 standard                                           |                |             |                                      |                         |             |  |
|                         | Vibration occasions: 10 - 5/Hz 0.0/5mm, 5/ - 150Hz 9.8m/s <sup>2</sup> |                |             |                                      |                         |             |  |
| Resistant               | VIDration occasions: 10 - 5/Hz 0.035mm, 5/ - 150Hz 4.9m/s <sup>2</sup> |                |             |                                      |                         |             |  |
|                         | XYZ three directions 10 times each (80 minutes)                        |                |             |                                      |                         |             |  |

| Static Resistance | Comply with IEC standard, discharge 4kV, air discharge 8kV |  |  |
|-------------------|------------------------------------------------------------|--|--|
| Corrosion         | Avoid corrosive gases                                      |  |  |
| Resistance        |                                                            |  |  |
| Protection Level  | Equivalent to IP65 (surface)                               |  |  |
| Cooling Method    | Natural air cooling                                        |  |  |
| Touch Screen      | 1 (4/250)                                                  |  |  |
| Fuse Rating       | 1.6A/250V                                                  |  |  |

# **Structure Description**

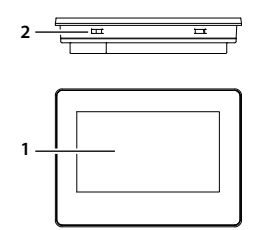

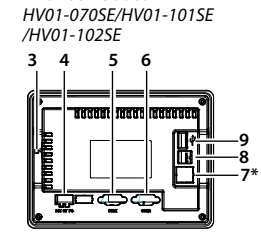

7\* is not included in

| 1 | LCD and touch screen | 4 | Power slot            | 7 | Internet interface (RJ45) |
|---|----------------------|---|-----------------------|---|---------------------------|
| 2 | Fixed card slot      | 5 | COM1, see table below | 8 | USB-B (connect to PC)     |
| 3 | TF card slot         | 6 | COM2, see table below | 9 | USB-A (connect to U disk) |

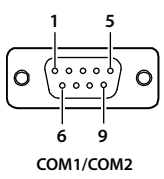

| COM1 Interface Pin Definition |                               |   |                  |        |            |
|-------------------------------|-------------------------------|---|------------------|--------|------------|
| 4                             | RS485+ 5 GND 7 RS485-         |   |                  | RS485- |            |
|                               |                               |   |                  |        |            |
|                               | COM2 Interface Pin Definition |   |                  |        |            |
| 1                             | RS422 TD+/RS485+              | 4 | CAN-             | 7      | CAN+       |
| 2                             | RS232 RXD                     | 5 | GND              | 8      | RS422 RDD- |
| 3                             | RS232 TXD                     | 6 | RS422 TD-/RS485- | 9      | RS422 RDD+ |

## Installation

#### Precautions

- The installation direction must be in accordance with the instructions, otherwise it will cause a malfunction.
- In order to make the cooling cycle work well, when installing the HV01, sufficient space must be maintained with adjacent objects and baffles (walls) to avoid poor heat dissipation and equipment damage.

Shown as the picture on the right, unit cm.

• Applicable to type 4x indoor grade shell plane.

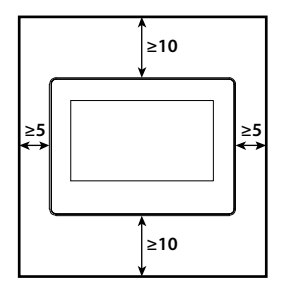

#### Installation Steps

- Put the HV01 into the opening hole of the cabinet door, and install the four upper and lower fixed hooks into the card slot.
- Please tighten the screws with a suitable torque, otherwise it will cause damage to the plastic case. Torque: 6.17lb-inch (0.7NM).

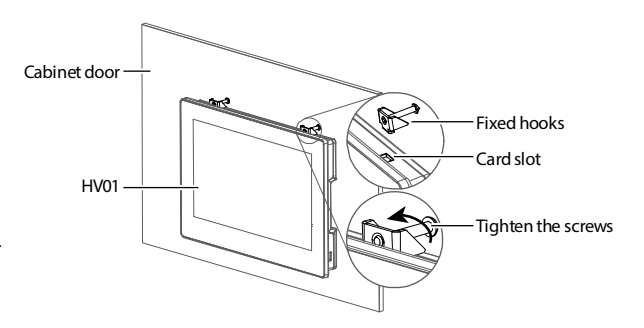

#### Dimension (mm)

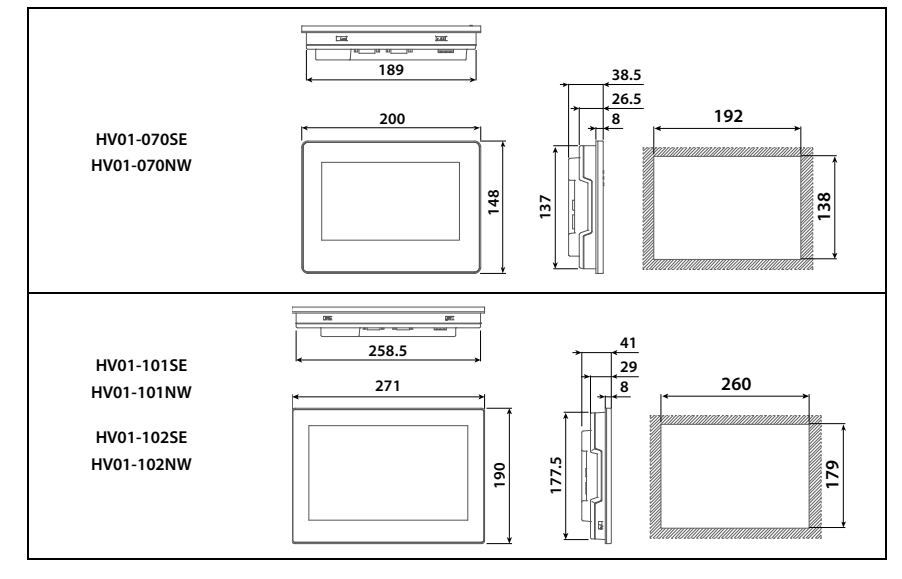

## **Basic Detection**

| rease do the following basic tests before using the rivor series touch screen. |                                                                                                    |  |  |  |
|--------------------------------------------------------------------------------|----------------------------------------------------------------------------------------------------|--|--|--|
| General<br>Detection                                                           | <ul> <li>Regularly check whether the screws at the connection between the touch screen interface<br/>and the device are loose.</li> <li>Exhaust holes should avoid the invasion of foreign bodies such as oil, water or metal powder,<br/>and the cutting powder of electric drill should be prevented from falling into the touch<br/>screen.</li> <li>If the touch screen is installed in a place with harmful gases or dust, prevent harmful gases<br/>and dust from entering.</li> </ul>                                                                                                    |  |  |  |
| Pre-operation<br>Detection (No<br>Control Power<br>Supply)                     | <ul> <li>Insulate the wiring part of the wiring terminal.</li> <li>The communication wiring should be correct, otherwise abnormal operation may occur.</li> <li>Check if foreign matter enters the inside of the touch screen, especially an isoelectric object such as a screw or a metal piece, and a flammable object.</li> <li>When the electronic equipment used near the touch screen is subjected to electromagnetic interference, use the instrument to adjust to reduce electromagnetic interference.</li> <li>Make sure that the supply voltage of the touch screen is correct.</li> </ul> |  |  |  |
| Pre-operational<br>Test                                                        | <ul> <li>Whether the communication action with each device is abnormal.</li> <li>If there is any abnormality in the touch screen interface, please contact the supplier or call<br/>Hpmont directly.</li> </ul>                                                                                                    |  |  |  |

Please do the following basic tests before using the HV01 series touch screen.

## **Touch Screen Calibration**

If the touch screen is insensitive or abnormal when using, the following steps can be used to calibrate the touch screen.

#### 1. Enter the touch screen calibration program (3 ways, choose one)

| Access<br>Through<br>System Menu        | <ul> <li>After the HV01 is powered on, press and hold the top right corner of the touch screen for about<br/>5s to enter the system menu interface, click the "Calibration".</li> </ul>                                                                                                    |
|-----------------------------------------|----------------------------------------------------------------------------------------------------|
| Access<br>Through Host<br>Computer      | <ul> <li>Open the HVTouch editing software, use the USB cable to connect the computer to the USB-B of the HV01.</li> <li>Click the "Upload"  button on the HVTouch toolbar to open the upload window, select the "Touch Screen Calibration" function on the left, and click the "Start Calibration" button.</li> </ul>                                                                                                    |
| Access<br>Through<br>Function<br>Button | <ul> <li>Open HVTouch editing software, create a new configuration project, click "Function button" in the control box, and draw the button in the interface.</li> <li>Double-click the button to open the settings window, select "Touch Calibration" for the function, and click "Yes".</li> <li>Download the configuration to HV01, and when finished, click the button on the touch screen to bring up the dialog box "Do you want to calibrate screen? Need to restart after calibration to work!", click "Yes".</li> </ul> |

#### 2. Touch screen calibration

- The "+" cursor appears in the upper left corner of the touch screen, use the stylus or fingertip to tap on the middle position of the "+" cursor, when successful, the "+" cursor moves to the next position, the order of movement is upper left, upper right, lower right, lower left, center.
- Click the "+" cursor that appears on the touch screen in order, when finished, the "+" cursor disappears.

#### 3. Restart

Automatically restart after touch screen calibration.

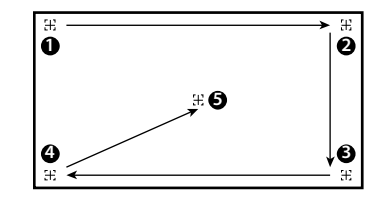